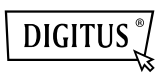

# VIDEO ADAPTER USB 2.0 AUF HDMI

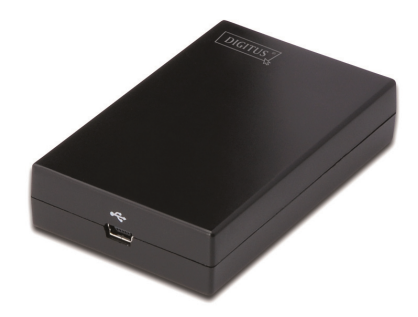

Anleitung zur Schnellinstallation DA-70851

### 1. Treiberinstallation

#### Achtung: Schließen Sie den Adapter VOR der Treiberinstallation bitte NICHT am Computer an.

Legen Sie die mitgelieferte CD in Ihr CD-Laufwerk. Das Installationsprogramm startet daraufhin automatisch. Folgen Sie den Anweisungen auf dem Bildschirm bis die Installation abgeschlossen ist.

Unter Windows Vista / Windows 7/ Windows 8:

- A. Zum Starten des Installationsprogramms klicken Sie bitte auf Run Setup.exe.
- B. Wenn Sie bei der Installation eine Meldung der User Account Control erhalten, so geben Sie bitte ein Administratorpasswort ein und klicken auf Allow/Yes um die Installation zu starten.
- C. Klicken Sie, wenn Sie vom Bildschirm License agreement dazu aufgefordert werden, auf I Accept, um die Treiberinstallation zu starten.
- D. Klicken Sie, wenn Sie dazu aufgefordert werden, Ihren Computer neu zu starten, auf Yes.

#### Unter Windows XP:

- A. Klicken Sie, wenn Sie vom Bildschirm License agreement dazu aufgefordert werden, auf I Accept, um die Treiberinstallation zu starten.
- B. Klicken Sie, wenn Sie dazu aufgefordert werden, Ihren Computer neu zu starten, auf Yes.

Unter Mac OS:

- A. Legen Sie die mitgelieferte CD in Ihr CD-Laufwerk. Suchen Sie nach der Datei Driver folder > Mac folder > DisplayLink Installer 1.6b3.dmg und starten Sie das Installationsprogramm durch einen Doppelklick auf diese.
- B. Wählen Sie die Option "DisplayLink Software Installer", um den DisplayLink-Treiber auf Ihrem Mac zu installieren.
- C. Klicken Sie auf Continue, um die Software zu installieren.
- D. Lesen Sie die Lizenzvereinbarung und klicken Sie anschließend bitte auf Fortsetzen.
- E. Wählen Sie Agree, um die Installation fortzusetzen.
- F. Klicken Sie auf Install, um eine Standardinstallation der Software auf dem Speicherträger "Macintosh HD" durchzuführen.
- G. Klicken Sie, nachdem die Installation erfolgreich beendet wurde, auf **Restart**, um den Installationsvorgang abzuschließen.

## 2. Verbindungsherstellung

Bitte schließen Sie Ihren USB auf HDMI<sup>®</sup> Adapter zuerst am Computer oder Monitor an. Daraufhin erscheint im Infobereich der Taskleiste das Symbol für das DisplayLink Manager-Programm (ein Monitor).

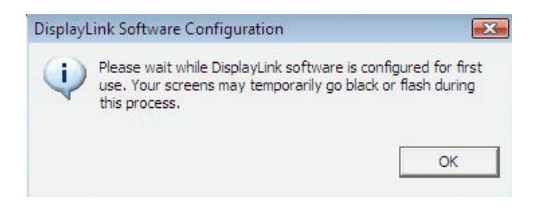

Bitte warten Sie. DisplayLink wird für den ersten Einsatz konfiguriert. Während des Konfigurationsvorgangs kann das Bild vorübergehend schwarz werden oder flackern. Klicken Sie auf "OK", um mit der Benutzung Ihres USB auf HDMI Adapters zu beginnen.

## 3. Die Funktion "TV-Anpassung"

Die Funktion "Fit to TV" ist für den Anschluss an einen HDMI-TV. Eine neue Menüoption erlaubt die Korrektur von Bildbeinträchtigungen auf dem TV aufgrund zu starken Scannens. Durch die Funktion "Fit to TV" ist es möglich, die Größe des Windows-Desktops an das TV-Bild anzupassen, so dass der gesamte Desktop dargestellt werden kann.

## 4. Änderung des Anzeigemodus

Es gibt mehrere Möglichkeiten zur Verwendung des an den Adapter angeschlossenen Bildschirms. Der zusätzliche Bildschirm kann entweder im "mirror mode" (Spiegelbetrieb), im "extend mode" (erweiterten Modus) oder im "primary mode" (Hauptbildschirm) eingesetzt werden.

Unter Windows XP und Windows Vista, können Sie die Einstellungen des Konfigurationsprogramms durch einen Klick auf das Symbol **DisplayLink Device** und anschließendes Auswählen von **Display Properties**, verändern (s. Abb. unten).

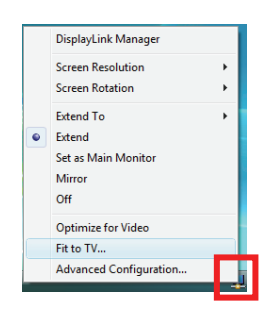

- Erweiterter Modus: Der Bildschirm bildet einen Teil des erweiterten Desktop.
- Spiegelbetrieb: Der Bildschirm zeigt das gleiche Bild an wie der Hauptbildschirm.
- Nicht aktiv (Off): Der angeschlossene Bildschirm zeigt kein Bild an.
- Verwendung als Hauptbildschirm: Der angeschlossene Bildschirm fungiert als Hauptbildschirm.

Unter Windows 7, können Sie das Erscheinungsbild der Anzeigegeräte über zusätzliche, windowseigene Einstellungen verändern. Außerdem sind zusätzliche Möglichkeiten zur Bildschirmsteuerung gegeben: Bildschirm-Orientierung (Porträt, Landschaft, gedreht usw).

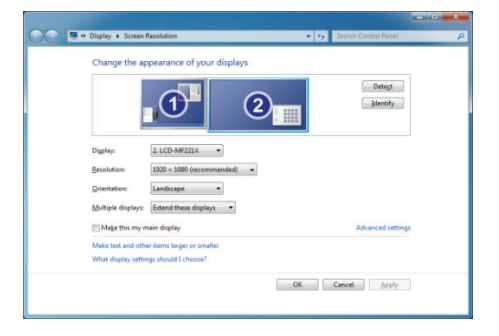

Um vom Desktop aus das Gerät, das über **DisplayLink** verbunden ist, zu steuern, können Sie mit der Tastenkombination **Windows Key + P** ein Menü aufrufen (und durchschalten), das Ihnen folgende Optionen bietet: Nur Computer; Doppelt; Erweitert; Nur Projektor.

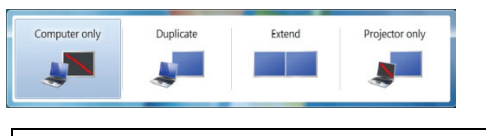

Diese **Anleitung zur Schnellinstallation** umfasst nur die wichtigsten Installationsgrundlagen. Weitere Informationen entnehmen Sie bitte dem **Benutzerhandbuch** auf der CD.

Hinweis: Bei falscher Installation und unsachgemäßem Gebrauch im Wohnbereich kann das Gerät Störungen bei Rundfunkgeräten und anderen elektronischen Geräten verursachen. Ein sachgemäßer Gebrauch liegt vor, wenn das Gerät, soweit durchführbar, mit geschimten Anschlusskabeln betrieben wird (bei Netzwerkprodukten sustatizich geschimter kabel der Kategorie Se und höher). Das Gerät wurde getestet und leigt innehalb der Grenzen für Computerzubehör der Klasse B gemäß den Anforderungen nach EN 55022. Warnung: Dieses Produkt entspricht der Prüfklasse B - es kann im Wohnbereich Funk-störungen verursachen; in diesem Fall kann vom Betreiber verlangt werden, angemessene Maßnahmen durchzuführen und dafür aufzukommen. Konformitätserklärung: Das Gerät erfüllt die EMV-Anforderungen nach EN 55022 Klasse B für ITE und EN 55024. Geräte mit externer oder eingebauter Spanungsversorgung erfüllen weiterhin die Anforderungen nach EN 61000-3-2 und EN 61000-3-3. Damit sind die grundlegenden Schutzanforderungen der EMV-Richtlinie 2004/108/EC erfüllt. Die CE-Konformität wurde nachgewiesen. Die entsprechenden Erklarungen sind beim Hersteller hinterlegt.

(DE) Bundesrepublik Deutschland

(AT) Österreich